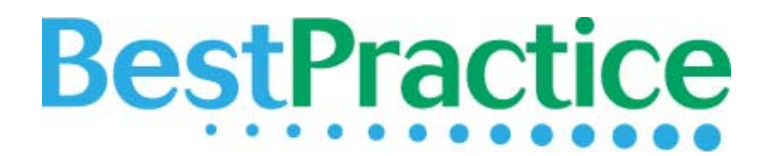

Profession 

Show all Professions

\* Specialty Cardiovascular Medicine

NHS/Primary Care Trust

BMA Number GMC Number

If

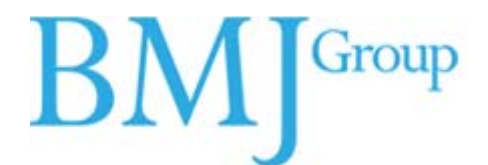

## **BMJ Best Practice Registration Guide** http://bestpractice.bmj.com

| Octoronia                                                                                                    |                                                                                                    |                                     |                               |                                                                                                 |                                      |                                                                                                    |                                                                                            | Type email address here                                                                                                    |
|----------------------------------------------------------------------------------------------------|----------------------------------------------------------------------------------------------------|-------------------------------------|-------------------------------|-------------------------------------------------------------------------------------------------|--------------------------------------|----------------------------------------------------------------------------------------------------|--------------------------------------------------------------------------------------------|----------------------------------------------------------------------------------------------------|
| estriactic                                                                                                    | Browse co                                                                                                    | onditions 🛛 🖣                       | Search B                      | Best Practice                                                                                   |                                      | ► Search All                                                                                                    | •                                                                                          | Remember me. [?]                                                                                                    |
|                                                                                                    | In order to acce<br>you will need to                                                                                                    | ss the personal<br>sign in with a   | isation fea<br>personal a     | tures available t<br>ccount.                                                                    | rom My Best Practi                   | ce                                                                                                    |                                                                                            | Sign in<br>Forgot your sign in details?<br>My Best Practice                                                                      |
|                                                                                                    | Р                                                                                                    | lease sign in                       |                               |                                                                                                 |                                      |                                                                                                    |                                                                                            | Sign up for a free trial<br>Subscribe for unlimited access                                                                       |
|                                                                                                    | Username                                                                                                    | Type email addr                     | ess here                      |                                                                                                 |                                      |                                                                                                    |                                                                                            | Athens users sign in here                                                                                                    |
|                                                                                                    | Password                                                                                                    | Remember me                         | [?]                           |                                                                                                 | Click on                             | "My Best P                                                                                                    | ract                                                                                       | ice" within the campu                                                                                                    |
|                                                                                                    | 2                                                                                                    | Sign in 🚨                           |                               |                                                                                                 | Go to "I                             | Register for                                                                                                    | your                                                                                       | own personal accour                                                                                                    |
|                                                                                                    | F                                                                                                    | orgot your sign in de               | tails?                        |                                                                                                 | L                                    |                                                                                                    |                                                                                            | MOBILE &<br>REMOTE<br>ACCESS                                                                                                    |
|                                                                                                    | Not got an accoun                                                                                                    | t? Here are your                    | options:                      | My Acc                                                                                          | ount                                 |                                                                                                    |                                                                                            | BMI                                                                                                    |
|                                                                                                    | Register for you                                                                                                    | r own personal ac                   | count.                        |                                                                                                 |                                      |                                                                                                    |                                                                                            | Divij                                                                                                    |
| h<br><del>1</del>                                                                                                    | f you have problems<br>+44 (0) 20 7383627(                                                                                                    | : accessing Best F<br>)             | Practice ple                  | PI                                                                                              | ease enter your o                    | email address                                                                                                    | strandy h                                                                                  | we an annunt with up                                                                                                    |
| about Best Practice: Tak                                                                                                    | e a tour   Free trials   Pr                                                                                                    | oduct information   \$              | Sample conte                  | 146                                                                                             | need to know your email              | address to check if you                                                                                                    | aiready n                                                                                  | ave an account with us.                                                                                                    |
|                                                                                                    |                                                                                                    | Er                                  | nter yo                       | ur email a                                                                                      | ddress.                              | mail cyberjeye@cybe                                                                                                    | med.ed                                                                                     | lu my                                                                                                    |
|                                                                                                    |                                                                                                    |                                     |                               |                                                                                                 |                                      |                                                                                                    |                                                                                            |                                                                                                    |
|                                                                                                    |                                                                                                    |                                     |                               |                                                                                                 |                                      | Continue                                                                                                    |                                                                                            |                                                                                                    |
|                                                                                                    |                                                                                                    |                                     | l                             |                                                                                                 |                                      | Continue                                                                                                    |                                                                                            |                                                                                                    |
| have previous<br>t need to fill i                                                                                               | sly Register<br>in a Registr                                                                                                    | ed for BN<br>ation forn             | IJ Learı<br>n.                | ning, you                                                                                       | Μу Αссои                             |                                                                                                    |                                                                                            | BMJ <sup>G</sup>                                                                                                    |
| have previous<br>t need to fill i<br>iter the same                                                                              | sly Register<br>in a Registr<br>password                                                                                                    | ed for BN<br>ation forn<br>you used | lJ Learn<br>n.<br>for BN      | ning, you<br>IJ Learning                                                                        | My Accou                             | Continue<br>Int<br>already registered t<br>vices.                                                                                                    | or one                                                                                     | BMJ <sup>G</sup><br>or more of BMJ Group products                                                                                |
| have previous<br>t need to fill i<br>iter the same<br><b>My Account</b>                                                         | sly Register<br>in a Registr<br>password                                                                                                    | ed for BN<br>ation forn<br>you used | lJ Learn<br>n.<br>for BN      | ning, you<br>IJ Learning<br>BMJ <sup>Group</sup>                                                | You are<br>and ser<br>Please ent     | Continue Int already registered t vices. ar your password to view and u Email cyber                                                                                                    | <b>'or one</b><br>∋date your<br>a <b>ya@cyb</b> ∩                                          | BMJG<br>or more of BMJ Group products<br>information.<br>ermed.edu.my                                                            |
| have previous<br>t need to fill i<br>iter the same<br><b>My Account</b><br>Registration                                         | sly Register<br>in a Registr<br>password                                                                                                    | ed for BN<br>ation forn<br>you used | lJ Learn<br>n.<br>for BM      | ning, you<br>IJ Learning<br>BMJ <sup>Group</sup>                                                | You are<br>and ser<br>Please ent     | Continue<br>Int<br>already registered for<br>vices.<br>er your password to view and u<br>Email cyber<br>Password [<br>                                                                                               | or one<br>odate your<br>aya@cybe<br>∙I<br>in<br>tten your p                                | BMJG<br>or more of BMJ Group products<br>information.<br>armed.edu.my                                                            |
| have previous<br>t need to fill i<br>iter the same<br><b>My Account</b><br>Pless take a minute to<br>senices.                   | o update your details to ensure<br>ed field.                                                                                                    | ed for BN<br>ation forn<br>you used | IJ Learn<br>n.<br>for BIV     | ning, you<br>IJ Learning<br>BMJ <sup>Group</sup><br>Group products and                          | You are<br>and ser<br>Please ent     | Continue                                                                                                    | or one<br>odate your<br>aya@cybe<br>•]<br>in<br>iten your p<br>tten your p                 | BMJG<br>or more of BMJ Group products<br>information.<br>ermed.edu.my<br>password?<br>rr Services.                               |
| have previous<br>t need to fill i<br>iter the same<br><b>My Account</b><br>Registration<br>Please take a minute to<br>services. | o update your details to ensure<br>ad field.                                                                                                    | ed for BN<br>ation forn<br>you used | lJ Learn<br>n.<br>for BN      | ning, you<br>IJ Learning<br>BMJ <sup>Group</sup><br>Group products and                          | You are<br>Please ent<br>If you have | Continue  Int  already registered f vices.  r your password to view and u Email cyber Password  Sign Forgo trouble signing in please conta                                                                           | ior one<br>aya@cybe<br>in<br>in<br>iten your p<br>ct Custome                               | BMJG<br>or more of BMJ Group products<br>information.<br>prmed.edu.my<br>password?<br>r/ Services.                               |
| have previous<br>t need to fill i<br>iter the same<br><b>My Account</b><br>Registration<br>Pless take a minute to<br>serices.   | b update your details to ensure<br>the first Name<br>" Last Name                                                                                    | ed for BN<br>ation forn<br>you used | <br>IJ Leari<br>n.<br>for BIV | ning, you<br>IJ Learning<br>BMJ <sup>Group</sup><br>Group products and<br>If this is<br>product | your first tin<br>s, you will n      | Continue<br>Int<br>Palready registered for<br>vices.<br>rr your password to view and u<br>Email cyber<br>Password<br>Forgo<br>trouble signing in please conta<br>me registering<br>eed to fill in                    | lor one<br>adate your<br>aya@cybe<br>in<br>in<br>tten your p<br>ct Custome<br>ng fC<br>the | BMJG<br>or more of BMJ Group products<br>information.<br>praseword?<br>rr Services.                                              |
| have previous<br>t need to fill i<br>iter the same<br><b>My Account</b><br>Registration<br>Plese take a minute to<br>services.  | aly Register<br>in a Registr<br>password<br>password<br>oupdate your details to ensur<br>ed field.<br>* Title<br>* Lisst Name<br>* Email cyberjeyso | ed for BN<br>ation forn<br>you used | IJ Learn<br>n.<br>for BN      | ning, you<br>IJ Learning<br>BMJGroup<br>Group products and<br>If this is<br>product             | your first tin<br>s, you will n      | Continue<br>Int<br>already registered for<br>vices.<br>ar your password to view and u<br>Email cyber<br>Password Email cyber<br>Sign<br>Forgo<br>trouble signing in please conta<br>me registering<br>eed to fill in | lor one<br>aya@cybu<br>in<br>in<br>ct Custome<br>ct Custome<br>the<br>the                  | Definition<br>or more of BMJ Group products<br>information.<br>praced.edu.my<br>prassword?<br>r Services.<br>or any BMJ<br>form. |

Use this same Email and Password to access Best Practice: - from anywhere outside the campus - On your **mobile phone** via bp.bmjgroup.mobi